## Computing

## Wie kann ich mir in Windows für ein Laufwerk bzw. eine Festplatte den freien und den belegten Speicher sowie die gesamte Speicherkapazität anzeigen lassen?

- Öffnen Sie den Windows-Explorer (Rechtsklick auf den Windows-Button und Windows-Explorer öffnen anklicken oder die Tastenkombination Windows-Taste & E drücken).
- Führen Sie in der linken Leiste (unter dem Eintrag **Computer**) auf das entsprechende Laufwerk, für das Sie sich die Werte anzeigen lassen möchten, einen Rechtsklick aus.
- Wählen Sie aus dem Popup-Menü den Menü-Punkt **Eigenschaften** (ganz unten).
- Unter dem Reiter **Allgemein** wird Ihnen hinter dem blauen Viereck der belegte Speicher, hinter dem rosa Viereck der freie Speicher angezeigt.
- Unter diesen beiden Einträgen wird Ihnen die **Gesamtspeicherkapazität** aufgelistet.
- Zudem erhalten Sie ein **Kreisdiagramm**, das Ihnen die **Aufteilung** zwischem belegtem und freien Speicher in den entsprechenden Farben anzeigt.

Eindeutige ID: #1476 Verfasser: Christian Steiner Letzte Änderung: 2016-11-21 12:36